## Receiving Email Notification of Applications

**Taleo Version 21A** 

Last reviewed: May 2021 Next review: May 2022

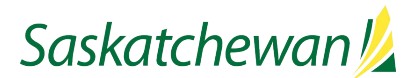

| nskatchewan 💋                                                                                                    |                                                               |                                                                         |                                                                                |                                                                                                    |                                                                                      | E             | Find Condidates                                               | ~         | Q 🔔 tes                         | t haringingi •    |
|----------------------------------------------------------------------------------------------------|---------------------------------------------------------------|-------------------------------------------------------------------------|--------------------------------------------------------------------------------|----------------------------------------------------------------------------------------------------|--------------------------------------------------------------------------------------|---------------|---------------------------------------------------------------|-----------|---------------------------------|-------------------|
| RECRUITING TASKS                                                                                                    | REQUISITIC                                                    | ons o                                                                   | ANDIDATES                                                                      |                                                                                                    |                                                                                      |               |                                                               |           |                                 |                   |
| are here > Requisition List                                                                                                    |                                                               |                                                                         |                                                                                |                                                                                                    |                                                                                      |               |                                                               |           | Crea                            | te Requisition    |
| Show requisitions.                                                                                                    | FILTER                                                        | s) show re                                                              | ons (9)<br>quisitions: Lov                                                     | wn or collaborate on O Status                                                                                                    | Draft O Fending O                                                                    | Open (        | 3 On Hold Ø Clear A                                           | i         |                                 |                   |
| I own or collaborate on *                                                                                                    |                                                               | Mor                                                                     | e Actions 🐨                                                                    |                                                                                                    |                                                                                      |               | List                                                          | Format De | fault requisition list          | format *          |
| Include filled/cancelled requisitions                                                                                                    | 0~                                                            | ( <b>a</b> )                                                            | #                                                                              | Title                                                                                                    | ▲ Grade                                                                              | Job           | Employment Type                                               | Status    | Status Detail                   | HRBP              |
| Apply Filters Clear All                                                                                                    |                                                               | 0                                                                       | FINC03896                                                                      | Accounting Clerk - Health lev                                                                                                    | el 3 SGEU.03.                                                                        | FAC -<br>SGEU | Permanent Part time                                           | Open      | Ready (15-Jul-<br>2020)         | hiringmgr<br>test |
|                                                                                                    | o                                                             | 0                                                                       | FIN003899                                                                      | Accounting Clerk - Health lev                                                                                                    | el 3 SGEU.03.                                                                        | FAC<br>SGEU   | Permanent Part time                                           | Pending   | To Be Approved<br>(14-Jul-2020) | hiringmgr<br>test |
|                                                                                                    | 0                                                             | 0                                                                       | FIN003897                                                                      | Accounting Clerk - Health lev                                                                                                    | el 3 SGEU.03.                                                                        | FAC -<br>SGEU | Permanent Part-ume                                            | Open      | Ready (15-Jul-<br>2020)         | hiringmgr<br>test |
|                                                                                                    | 0                                                             | 0                                                                       | FIN003900                                                                      | Accounting Clerk - Health lev                                                                                                    | el 4 SGEU 04                                                                         | FAC -<br>SGEU | Permanent Full-time                                           | Open      | Ready (15-jul-<br>2020)         | hiringmgr         |
|                                                                                                    | 0                                                             | 0                                                                       | ADM017428                                                                      | Student - Dusiness & Finance                                                                                                    | SGEU.01.                                                                             | CAE<br>SGEU   | Expression of Interest<br>for SGEU Term less<br>than 9 months | Pending   | To Be Approved<br>(15-Jul-2020) | hiringmgr<br>test |
|                                                                                                    |                                                               |                                                                         | ENG001951                                                                      | Student Engineering Assist                                                                                                    | int SGEU 02                                                                          | SET           | Expression of Interest                                        | Draft     |                                 | hiringmer         |
| equisition Info                                                                                                    | Р                                                             | rescr                                                                   | een Al                                                                         | <b>erts</b> Att                                                                                                    | achments                                                                             |               | Approvals                                                     |           | History                         |                   |
| Lequisition Info                                                                                                    | ging                                                          | rescr                                                                   | een Al                                                                         | erts Att                                                                                                    | achments<br><mark>tivate</mark>                                                      |               | Approvals                                                     |           | History                         |                   |
| CE Submission flag                                                                                                    | gjing                                                         | has r                                                                   | een Al                                                                         | erts Att                                                                                                    | achments<br>tivate                                                                   |               | Approvals                                                     |           | History                         |                   |
| Lequisition Info                                                                                                    | ging                                                          | has r                                                                   | een Al                                                                         | erts Att                                                                                                    | achments                                                                             |               | Approvals                                                     |           | History                         |                   |
| CE Submission flag                                                                                                    | gging                                                         | has r                                                                   | een Al                                                                         | erts Att                                                                                                    | achments                                                                             |               | Approvals                                                     |           | History                         |                   |
| CE Submission flag                                                                                                    | gging                                                         | has r                                                                   | een Al                                                                         | erts Att<br>en activated. Ac<br>ts Approvals                                                                                                    | achments<br>tivate<br><sup>History</sup>                                             |               | Approvals                                                     |           | History                         |                   |
| CE Submission flag                                                                                                    | gging<br>Alerts                                               | rescr<br>has r                                                          | een Al                                                                         | erts Att<br>en activated. Ac<br>ts Approvals                                                                                                    | tivate<br>History                                                                    |               | Approvals                                                     |           | History                         |                   |
| CE Submission flag                                                                                                    | gging<br>Alerts<br>accordi                                    | rescr<br>has r                                                          | een Al                                                                         | erts Att<br>en activated. Act<br>ts Approvals                                                                                                    | tivate<br>History                                                                    |               | Approvals                                                     |           | History                         |                   |
| Lequisition Info<br>CE Submission flag<br>Iministrative Support<br>More Actions<br>Istion Info Prescreen<br>Inte the flagging of ACE submissions<br>Flag ACE submissions<br>Result: A submission                                                                                                    | gging<br>Alerts<br>accordi                                    | rescr<br>has r                                                          | een Al                                                                         | erts Att<br>en activated.Ac<br>ts Approvals                                                                                                    | tivate<br>History                                                                    | result        | Approvals                                                     |           | History                         |                   |
| equisition Info<br>CE Submission flag<br>Iministrative Support<br>More Actions<br>Sition Info Prescreen<br>ate the flagging of ACE submissions<br>e Result: A submission<br>Assets: A submission                                                                                                    | gging<br>Alerts<br>nissions<br>accordi                        | rescr<br>has r<br>ng to th<br>ng all th                                 | een Al<br>not bee<br>stachmen<br>se followi                                    | erts Att<br>en activated. Act<br>ts Approvals<br>ng prescreening outco<br>ening required criteria                                                                                 | tivate<br>History<br>me:<br>and obtaining a<br>and obtaining [                       | result<br>0   | Approvals                                                     | Y         | History                         |                   |
| Lequisition Info<br>CE Submission flag<br>Iministrative Support<br>More Actions<br>Stition Info Prescreen<br>ate the flagging of ACE submission<br>Result: A submission<br>Assets: A submission<br>Both Result and As                                                                                                    | gging<br>Alerts<br>A cordi<br>n meeti<br>n meeti              | rescr<br>has r<br>ng to th<br>ng all th<br>ng all th                    | een Al<br>not bee<br>ttachmen<br>he followi<br>he prescre<br>he prescre        | erts Att<br>en activated. Act<br>ts Approvals<br>ng prescreening outco<br>ening required criteria<br>ening required criteria                                                      | tivate<br>History<br>me:<br>and obtaining a<br>and obtaining [<br>s must be met      | result<br>0 • | Approvals                                                     | T         | History                         |                   |
| Lequisition Info<br>CE Submission flag<br>Iministrative Support<br>More Actions<br>sition Info Prescreen<br>sition Info Prescreen<br>te the flagging of ACE submissions<br>Flag ACE submissions<br>Result: A submission<br>Assets: A submission<br>Both Result and As<br>Notify selected recipien                                                        | Alerts<br>Alerts<br>nissions<br>accordi<br>n meeti<br>sets mu | rescr<br>has r<br>ng to th<br>ng all th<br>ng all th<br>st be m         | een Al<br>oot bee<br>stachmen<br>se followi<br>se prescre<br>et o<br>m ACE sub | erts Att<br>en activated. Act<br>ts Approvals<br>ing prescreening outco<br>ening required criteria<br>ening required criteria<br>Either Result or Asset                           | tivate<br>History<br>me:<br>and obtaining a<br>and obtaining [<br>s must be met      | result<br>0 v | Approvals                                                     | •         | History                         |                   |
| equisition Info<br>CE Submission flag<br>Iministrative Support<br>More Actions<br>stitun Info<br>Prescreen<br>ate the flagging of ACE submissions<br>Result: A submission<br>Assets: A submission<br>Both Result and As<br>Notify selected recipien<br>Recipients (0)<br>Q Add Recipients                                                                | Alerts<br>Alerts<br>accordi<br>a sets muneett                 | has r<br>has r<br>ng to th<br>ng all th<br>st be m                      | een Al<br>oot bee<br>ttachmen<br>ie prescre<br>et o<br>n ACE sub               | erts Att<br>en activated. Act<br>ts Approvals<br>ing prescreening outco<br>ening required criteria<br>ening required criteria<br>Either Result or Asset<br>missions are submitted | HISTORY<br>HISTORY<br>HISTORY<br>and obtaining a<br>and obtaining [<br>5 must be met | result        | Approvals                                                     | ×         | History                         |                   |
| Lequisition Info<br>CE Submission flag<br>Iministrative Support<br>More Actions<br>sition Info Prescreen<br>te the flagging of ACE submissions<br>Flag ACE submissions<br>Flag ACE submissions<br>Assets: A submission<br>Both Result: A submission<br>Both Result and As<br>Notify selected recipient<br>Recipients (0)<br>Add Recipients<br>First Name | Alerts<br>Alerts<br>accordi<br>n meeti<br>sets mu             | rescr<br>has r<br>has r<br>ng to th<br>ng all th<br>st be m<br>hail whe | een Al<br>oot bee<br>ttachmen<br>ie prescre<br>et o<br>n ACE sub               | erts Att<br>en activated. Act<br>ts Approvals<br>ts Approvals<br>ening required criteria<br>ening required criteria<br>Either Result or Asset<br>missions are submitted           | tivate<br>History<br>History<br>and obtaining a<br>and obtaining [<br>s must be met  | result<br>0 • | Approvals<br>of at least 0%<br>] of 5 assets                  | •         | History                         |                   |

A New Application Alert is particularly useful when you have an ongoing competition posted for a hard-to-recruit position.

This will send you an email each time a candidate applies, rather than having to manually check for new applications periodically.

Find the competition in your Requisition List and click on the job title.

Click the Prescreen Alerts tab, and click Activate.

Check the "Flag ACE submissions according to the following prescreening outcome:", then check the appropriate boxes and set up the criteria.

Click on **Add Recipients** to open the Add Recipients window.

| ts are available<br>II O Clear All<br>Last Name<br>Abdulkadir<br>Abeygunawardena<br>Adams<br>Advertising | Select all across pr     Email     400/257/CB453D/236E053C2F06F0AE35B@invalidemail.com     7B33279F602001AE05325705C0A3AD3@invalidemail.com     8051ADA649925C23EE040650AEE064303@invalidemail.com |
|----------------------------------------------------------------------------------------------------|----------------------------------------------------------------------------------------------------|
| II O Clear All Last Name Abdulkadir Abeygunawardena Adams Advertising                                    | Email<br>400/277CB453DC286E053C2F06F0AE35B@invalidemail.com<br>7833279F6020081AE053257D5C0A3AD3@invalidemail.com<br>8051AD469935C23EE040650AEE064803@invalidemail.com                              |
| Last Name<br>Abdulkadir<br>Abeygunawardena<br>Adams<br>Advertising                                       | Email<br>400227CB453DC2B6E053C2ED6F0AE35B@invalidemail.com<br>7833279F6020081AE053257D5C0A3AD3@invalidemail.com<br>8051ADA69935C23EE040650AEE064303@invalidemail.com                               |
| Abdulkadir<br>Abeygunawardena<br>Adams<br>Advertising                                                    | 4002E7CB4530C286E053C2FD6F0AE358@invaildemail.com<br>7B33279F6D20081AE053257D5C0A3AD3@invaildemail.com<br>8051ADA49925C23EE040650AEE064303@invaildemail.com                                        |
| Abeygunawardena<br>Adams<br>Advertising                                                                  | 7B33279F6D200B1AE053257D5C0A3AD3@invalidemail.com<br>8051ADA49925C23EE040650AEE064303@invalidemail.com                                                                                             |
| Adams<br>Advertising                                                                                     | 8051ADA49925C23EE040650AEE064303@invalidemail.com                                                                                                    |
| Advertising                                                                                              |                                                                                                    |
|                                                                                                    | psccareersadvertising@gov.sk.ca                                                                                                    |
| Aganwal                                                                                                  | kanisha.agarwal@gov.sk.ca                                                                                                    |
| Agnew                                                                                                    | 9D224667F3F0402FE053257D5C0AD231@invalidemail.com                                                                                                    |
| Ahmad                                                                                                    | D6AE325EDDAF37BEE0435E50680AECF4@invalidemail.com                                                                                                    |
| /) Althouse                                                                                              | DA5E23BCEC7C5613E0435E50680A5662@invalidemail.com                                                                                                    |
| Alwan                                                                                                    | 9D224667F3E4402FE053257D5C0AD231@invalidemail.com                                                                                                    |
| Anderson                                                                                                 | C1AB2B69FD58F51CE040680A95503879@invalidemail.com                                                                                                    |
| Anderson                                                                                                 | 16747C9A12A57EF8E0536050680AB9D6@invalidemail.com                                                                                                    |
| Anderson                                                                                                 | 201BF0DC072A51AAE04400306E4722F3@invalidemail.com                                                                                                    |
| Anderson                                                                                                 | C2C6CEDE8AFF3B1BE040680A93504C26@invalidemail.com                                                                                                    |
| Andre                                                                                                    | 8E02CF1B62D6EF13E053257D5C0AE355@invalidemail.com                                                                                                    |
| Anthony                                                                                                  | B53D2DF3F159F593E040680A95502876@invalidemail.com                                                                                                    |
|                                                                                                    | Altmad<br>Altmad<br>Alkan<br>Alkan<br>Anderson<br>Anderson<br>Anderson<br>Anderson<br>Anderson<br>Anderson<br>Anderson                                                                             |

| Saskatchewan 🎉                         |                                                                                                    | 🐻 Find Candidates 🗸 🗸                                                                                                    | 🔔 test hiringmgr 👻 |
|----------------------------------------|----------------------------------------------------------------------------------------------------|----------------------------------------------------------------------------------------------------|--------------------|
|                                        | EQUISITIONS CANDIDATES                                                                                                    |                                                                                                    |                    |
| Summary                                | Student - Engineering Assistant (ID: ENCODIPS1)  Mere Anime Requisition Info Prescreen Alerts Attachments Instany Activate the flagping of ACE submissions  Flag ACE submissions according to the following prescreening required of Assets: A submission meeting all the prescreening required of Assets: A submission meeting all the prescreening required of Boon Result and Assets must be met Boon Result and Assets must be met Boon Result and Result and Assets must be met Boon Result and Result and Assets Boon Result and Result and Result and Result and Result and Result and Result and Result and Result and Result and Result and Result and Result and Result and Result and Result | utcome:<br>teria and obtaining a result of at least 85% v<br>teria and obtaining v of 3 assets<br>Assets multi be mer<br>atted |                    |
| hiringmgr, test                        | Recipients (4) O Add Recipients                                                                                                    |                                                                                                    |                    |
| hiringmgr, test                        | First Name Last Name                                                                                                    | Title                                                                                                    |                    |
| User Group     Business Partner Team E | test hiringmgr                                                                                                    |                                                                                                    | 0                  |
| IOB INFORMATION                        | Kanisha Agarwal                                                                                                    |                                                                                                    | 0                  |
| Hire Type                              | Nicole Anderson                                                                                                    |                                                                                                    | 0                  |
| Student                                | Gordon Anderson                                                                                                    |                                                                                                    | 0                  |
|                                        |                                                                                                    |                                                                                                    | Cancel Done        |

Use the Filters section on the left to search for the names of the Alert recipient, then check the box beside their name.

Click Add Recipients.

If you need to remove a recipient from the list, then click eside the name by the right.

When you are done with this list, Click **Done** button by bottom right.

**NOTE:** This will send you notification when a candidate who meets all answers marked as "Required" in the requisition's Prescreening questions. If you wish to be notified for every application, do not make any answers "Required."

**NOTE**: This will send you notification when a candidate completes the Prescreening Questions section of the competition. If they have not yet clicked the Submit button in the application, you will be unable to view their application.